# Cómo descargar tus datos de Meta I

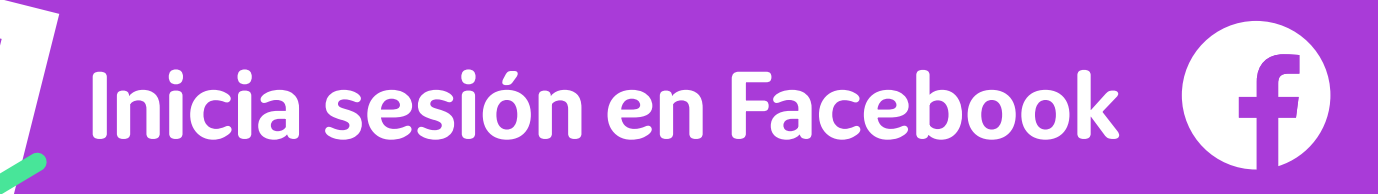

Pulsa en el icono de perfil

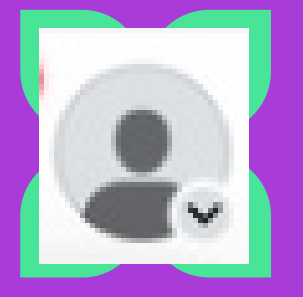

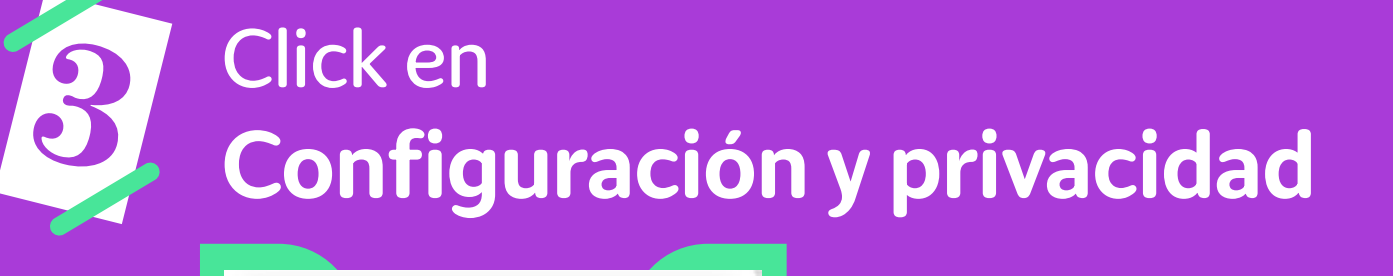

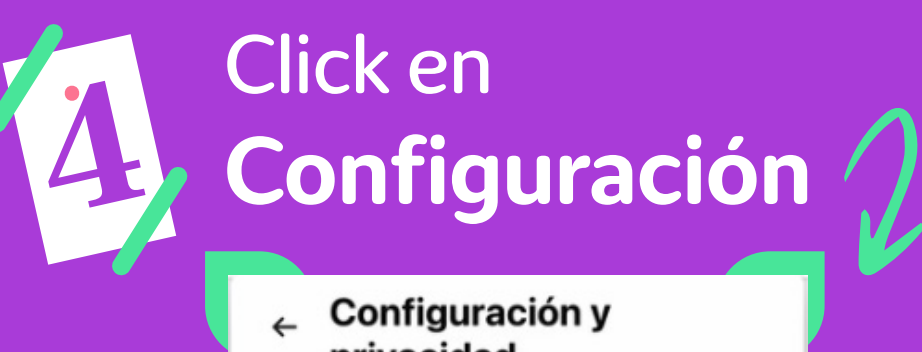

privacidad

Configuración

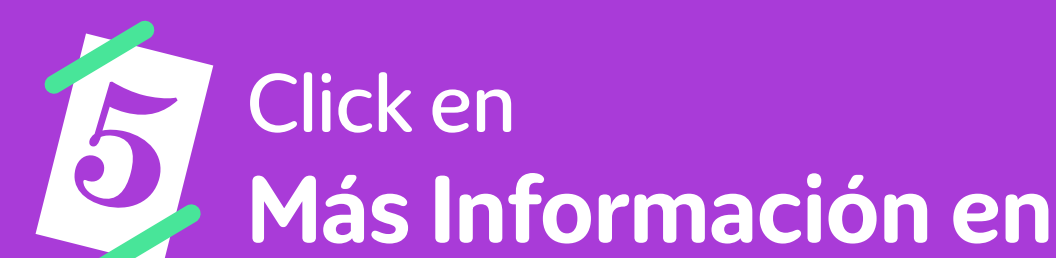

E Ver todos los perfiles

Configuración y privacidad

Sara Velázquez

Configuración y privacidad

Q Buscar en la configuración

🔿 Meta

de Meta

Centro de cuentas Administra tus experiencias conectadas y la configuración de las cuentas en las tecnologías

el Centro de Cuentas

| Datos personales                      |
|---------------------------------------|
| Contraseña y seguridad                |
| Preferencias de anuncios              |
| Verificación                          |
| s información en el Centro de cuentas |
|                                       |

Click en Tu Información y Tus Permisos

| Tu información y tus permisos |            |
|-------------------------------|------------|
| Acceder a tu información      | <b>0</b> > |
| Ver tu información            | ∞ >        |
| Descargar tu información      | >          |
|                               |            |

# Click en Descargar tu información

### Centro de cuentas

Meta

Administra tus experiencias conectadas y la configuración de tus cuentas en las tecnologías de Meta, como Facebook, Instagram y Meta Horizon. Más información

#### Perfiles

- & Experiencias conectadas
- Configuración de la cuenta
- O Contraseña y seguridad
- Datos personales

## E Tu información y tus permisos

# Click en Descargar o transferir información

#### X Descargar tu información Tu información incluye el contenido que has compartido, tu actividad e nformación que recogemo Primero elige la información que quieres. Cuando los archivos estén listos, podremos transferirlos a otro servicip o bien podrás descargarlos en tu dispositivo. Descargar o transferir información Actividad actual Programado La descarga o transferencia no incluirá información compartida por otros, como fotos de otra persona en las que se te haya etiquetado. Más inf

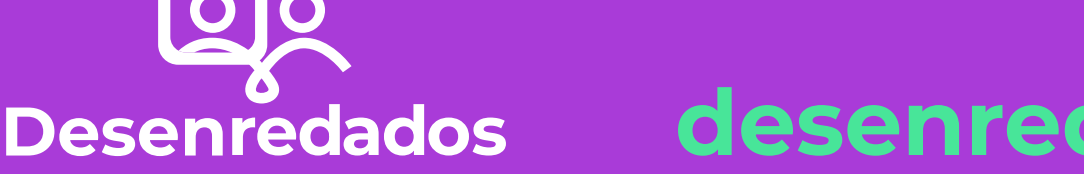

## desenredados.ibercivis.es

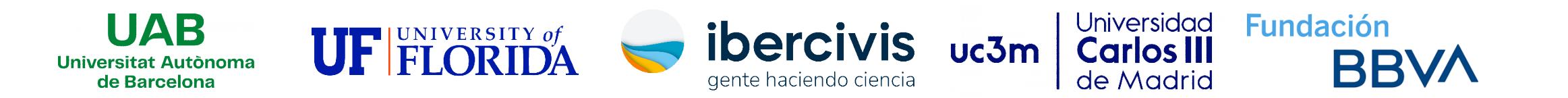

# Cómo descargar tus datos de Meta II

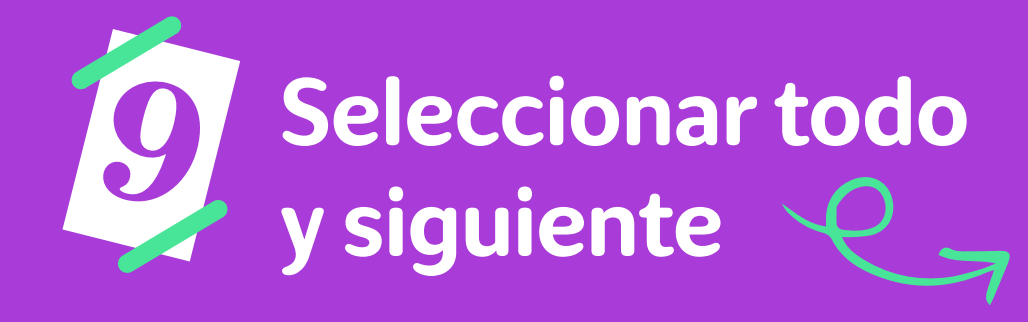

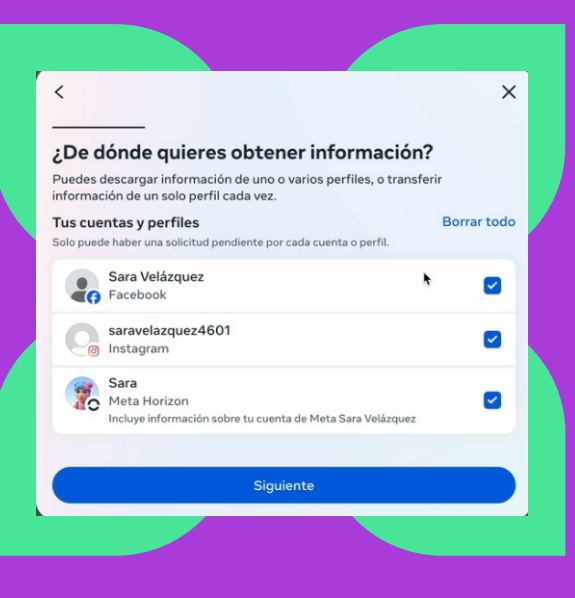

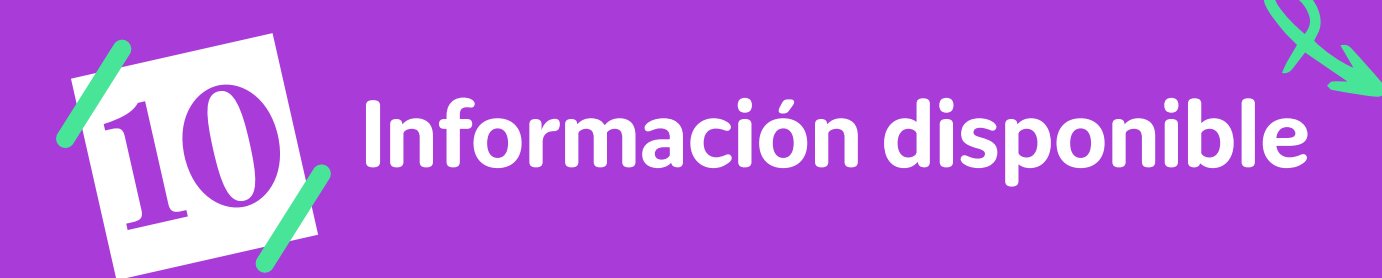

#### ¿Cuánta información quieres?

#### Información disponible

Los archivos incluirán información y actividad de las cuentas y los perfiles que hayas seleccionado, pero no incluirán registros de datos. La descarga puede llevar más tiempo

# Intervalo de fechas -> Desde el principio

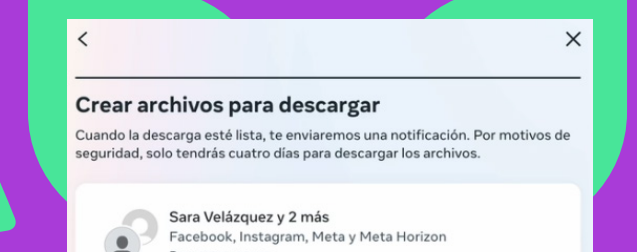

| <                   | × |  |
|---------------------|---|--|
| Intervalo de fechas |   |  |
| Última semana       | 0 |  |
| Último mes          | 0 |  |
| L'Iltimos 3 meses   | 0 |  |

| Crear archivos                            |   |  |
|-------------------------------------------|---|--|
|                                           |   |  |
| Calidad del contenido multimedia<br>Media | > |  |
| Formato<br>HTML                           | > |  |
| Notificación<br>infertol9@outlook.es      | > |  |
| El año pasado                             | > |  |

| Guardar                                                  |        |
|----------------------------------------------------------|--------|
| ersonalizar                                              | Editar |
| lesde el principio<br>a descarga puede llevar más tiempo | 8      |
| lltimos 3 años                                           | 0      |
| lltimo año                                               | 0      |
| lltimos 6 meses                                          | 0      |
|                                                          |        |

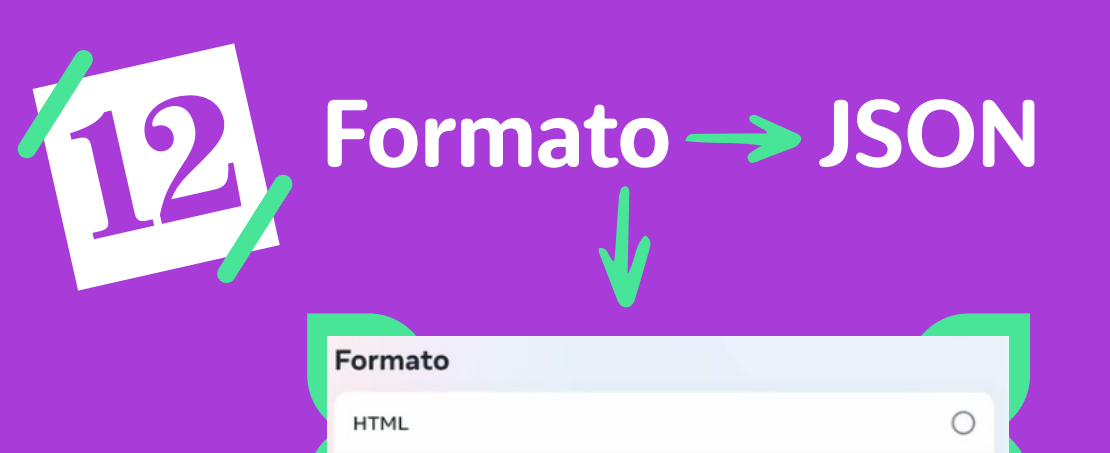

**JSON** 

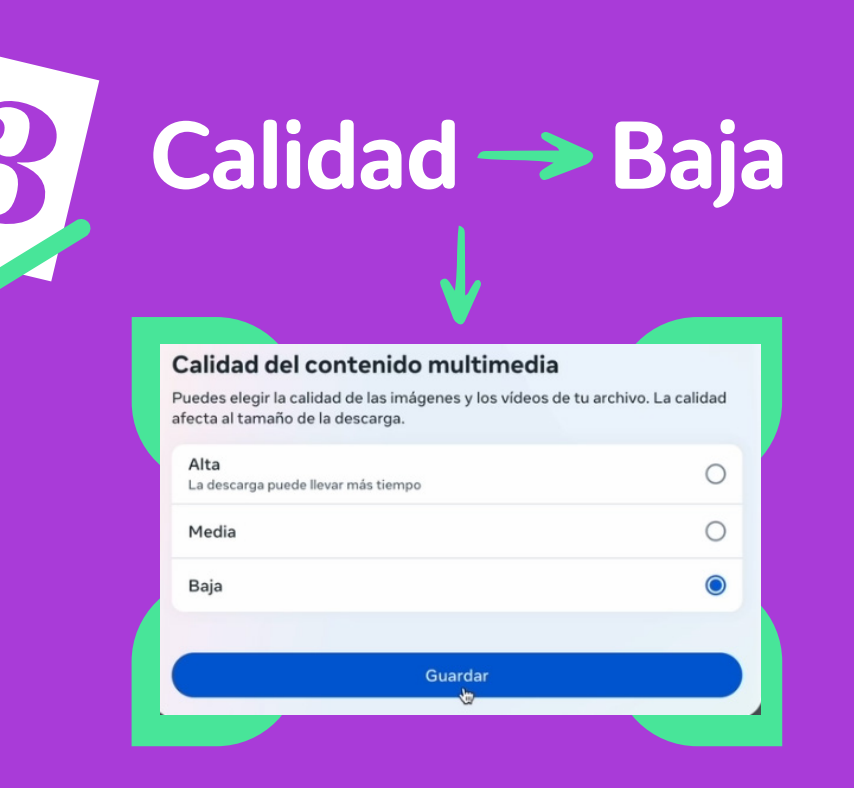

# Click en Crear Archivos

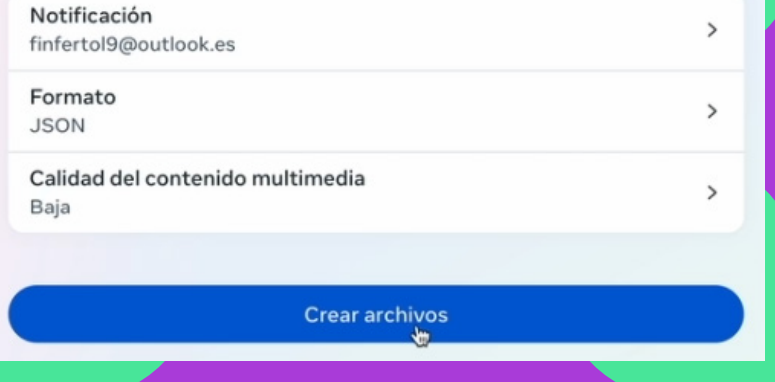

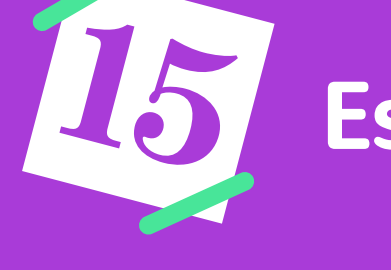

Esperamos el correo

Volvemos al **paso 5** y llegamos hasta el **8** 

Descargamos

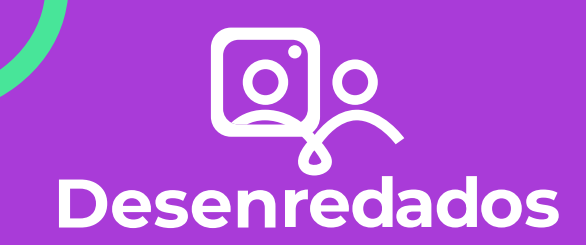

desenredados.ibercivis.es

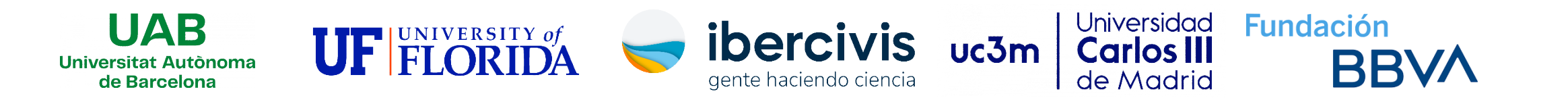